# שיפורים בתוכנת חשבשבת ERP – מהדורה 2020

לקוחות נכבדים, מצורפים להלן שיפורי מהדורה 2020. אם ברצונכם לקרוא שיפור בנושא מסוים, נא הקליקו על הנושא בכדי להגיע לעמוד הרלוונטי.

| תפריט התוכנר  |
|---------------|
| עיצוב הכפתורי |
| חשבשבת עדכ    |
| חיפוש לפי מספ |
| תפריט כללי    |
| תפריט הגדרוח  |
| הגדרות חבו    |
| הגדרות קופ    |
| הגדרות מלא    |
| משתמשים.      |
| שמות לשדוו    |
| מסמכים        |
| רשתות שיוו    |
| יבוא          |
| ספירת מלא     |
| פורמט הדפ     |
| ניהול חוזים   |
| קבלות         |
| פריטים        |
| הנהלת חשבונו  |
| חשבונות       |
| פקודות יומן   |
| העברת הכנ     |
| דפי בנק       |
| תשלומים       |
| דוחות         |
| אשף / מחולל ז |
| כללי          |
| מחוללים חד    |
| שיפורים במ    |
| ממשקים        |
| ממשקים –      |
|               |

#### תפריט התוכנה

לתפריט הכללי של התוכנה נוסף תפריט חדש: כלים מתקדמים.

תפריט זה כולל את הסעיפים הבאים: כלים מתקדמים לתכנון המלאי אופטימיזציה של המלאי תובנות באמצעות כלי ABC – פארטו (דוח ABC) סריית נתונים – ABC MINING הכנה לביקורת באמצעות DATA MINING העברת דוחות ל- Mobile – בקרוב תושק אפליקציית Mobile לחשבשבת, בסעיף זה תוכלו לבחור

העברת דחוות ל- שומסוא – בקרוב תושק אפליקציית שומסוא לחשבשבת, בסעיף זה תוכלו לבחור את הדוחות שיוצגו באפליקציה.

#### עיצוב הכפתורים בתוכנה

הכפתורים בתוכנה עברו עיצוב מחדש וכעת שם הכפתור מופיע משמאל לסימן. הכפתורים החדשים מוצגים כאשר עובדים עם ברירת המחדל של התוכנה: **הגדרות מערכת** (תפריט כללי > הגדרות תצורת תחנה> בחירת צבעים ורקע> הגדרות מערכת).

אם אתם מעדיפים להישאר עם כפתורי ברירת מחדל של מהדורות קודמות, יש לבחור בתפריט **כללי** > הגדרות תצורות תחנה, ובחלון זה לסמן: הגדרות מערכת ללא תמונת רקע, או לבחור בסטים -1 5, המוגדרים כצבעוניים. לסיום יש לשמור את בחירתכם בכפתור עדכון הגדרת צבעים ורקע. להחלת השינוי והחלפת הכפתורים יש לצאת מחשבשבת ולהיכנס מחדש.

|            |           | קובץ קבוע                         | ø=                                  | קרבץ ומני | ₹ <u>5</u> | 48 38  | 2             | הנה"ח 🚹       | שערוך \$ | חיקה 📑 פ. נוספות | ימה 🗙 מ                         | חדש 🛐 רש        | B [        |
|------------|-----------|-----------------------------------|-------------------------------------|-----------|------------|--------|---------------|---------------|----------|------------------|---------------------------------|-----------------|------------|
|            | 512172404 | ע.מ/ת.ז                           |                                     |           |            | נית מס | חשבו          |               | ~        |                  | ית מס                           | πωבו            | סוג מסמך   |
| 30/04/2020 |           | :תאריד                            |                                     |           |            |        |               |               |          |                  | 3                               | 0005 1          | מפתח חשבו. |
| 00/04/2020 | 1         | 1000                              |                                     |           |            | 410037 |               | אסמכתא        |          |                  | תעשיות                          | אורבי           | שם חשבון   |
|            | 3         | חורו                              |                                     |           |            | 2540   |               |               |          |                  | 56 [117                         | 8100            | כחובת      |
|            |           | 10.0                              |                                     |           |            |        |               |               |          |                  | יב                              | חק או           |            |
|            |           | סוכן                              | 2002 אסמכתא                         |           | מהכ        | הנחה   | מ <u>מ</u> בע | מ <u>ח</u> יר | במות     | ש <u>ם</u> פריט  |                                 | מפתח פריַט      | מספר       |
|            |           | 3                                 |                                     | 0         | 42,350.00  | 0.00   | Π"Ψ           | 4,235.0       | 0 10.000 | וושב בודד        | 🔅 כורסת סקון - מ                | 2001            | 1?         |
|            |           | 3                                 |                                     | 0         | 45,375.00  | 0.00   | π"ω           | 9,075.0       | 5.000    | ית               | מושב 🗘 מוושב                    | 2002            | 2?         |
|            |           | 4                                 |                                     | 0         | 39.600.00  | 0.00   | π"ω<br>π"ω    | 2,530.0       | 0 10.000 |                  | טינון טינון ()<br>מימת נסיכה () | 5501            | 4?         |
|            |           | 3                                 |                                     | 0         | 46,200.00  | 0.00   | Π"Ψ           | 3.080.0       | 0 15.000 |                  | 🔅 מימת מכונית                   | 5502            | 5?         |
|            |           | 2                                 |                                     | 0         | 19,800.00  | 0.00   | Π"Ψ           | 1,320.0       | 15.000   | 13               | רילון מטבח 20 🕚                 | 6001            | 6?         |
|            |           | 205.975.00<br>-0.21<br>205.975.21 | סהייכ:<br>הנחה:<br>הייכ לפני מעיימ: | -0.0      | %          | הפקה   |               |               |          |                  |                                 | געמעד ארם גופה. | :ni        |
|            |           | 35,015.79                         | מע״מ:                               | 17.0      | ) %        |        |               | 300           | 000      | 0.000            | ת עריוות                        | 000.00          | nin        |
|            |           | 240,991.00                        | מה"כ:                               |           |            |        |               |               | 2000     | 0.000            | 111 1110                        | 00.000          | 1112       |
|            |           |                                   |                                     |           |            |        |               |               |          |                  |                                 |                 |            |
|            |           |                                   |                                     | -         |            |        |               |               |          |                  |                                 |                 |            |
| 6 8 1      |           | ∎ <mark>0</mark> ⊻ ¢              | 🤊   🏜   I                           |           |            |        |               |               |          |                  |                                 | - 😼 1           | עבר 🌜 י    |
| ê 👸 '      | 🔆 🦻 🗾     |                                   |                                     |           |            |        |               |               |          |                  |                                 |                 |            |

גירסה לא מעודכנת

חיפוש לפי מספר עוסק מורשה לתפריט חיפוש בקליק הימני בעכבר נוסף חיפוש לפי מספר עוסק מורשה.

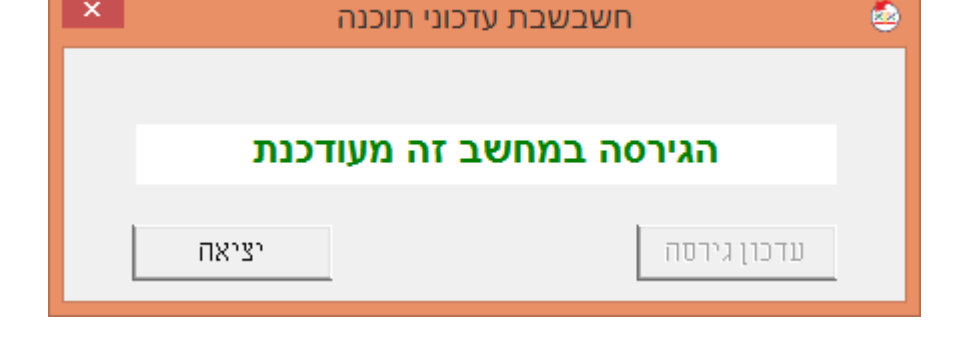

אם במחשב שלכם מותקנת המהדורה האחרונה יופיע החלון הבא:

להפעלת העדכון יש לבחור בכפתור עדכון גרסה.

| גערכון ההתכנורא צואן: אן עז כבוחר ערכון גרסור                                       |
|-------------------------------------------------------------------------------------|
| במסך שיפתח יש להקליק על כפתור - עדכון גירסה                                         |
| ההתקנה תארך מספר דקות ובסופה תופיע הודעה כי העדכון עבר בהצלחה                       |
| אם תוכנית העדכון לא הופעלה נא להקליק על צלמית "חשבשבת עדכוני תוכנה" על שולחן העבודה |
| <u>ם</u> יום עדכון גירסה                                                            |

צלמית 'חשבשבת עדכוני תוכנה' המשמשת להורדת עדכוני תוכנה באופן אוטומטי עוצבה מחדש

העדכונים האוטומטיים הם עדכוני ביניים, ואינם כוללים את המהדורה הראשונה 2020, כמו זו המותקנת עתה על ידי מתקין בהתחברות. העדכונים האוטומטיים יצויינו במספר המהדורה הראשית

שיפורים במהדורה 2020

הקלקה על כפתור זה, כאשר קיימים עדכוני תוכנה, תציג את החלון הבא:

2020 SP1 ומספר סידורי של העדכון – לדוגמא SP בצרוף סימון SP

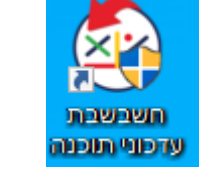

מהדורת חשבשבת במחשב שלך נמוכה ממחשבים אחרים במשרד.

לוודרון החורוה ווא לההלוה וול כחחור "וודרון וורחה"

| לצלמית הבאה | חשבשבת | התקנת | בעת | ומוחלפת |
|-------------|--------|-------|-----|---------|
|             |        |       |     |         |

## חשבשבת עדכוני תוכנה

#### תפריט כללי

### סגירת ההודעות במסך הפתיחה

במסך הראשי של התוכנה מוצגות כברירת מחדל הודעות מבית חשבשבת הכוללות חדשות, עדכונים, טיפים ועוד.

ניתן להסתיר את ההודעות על ידי הקלקה על הסימן X בפינה השמאלית העליונה מעל לאיור המרכזי. באותו מקום ניתן להקליק ולהציג את המסך מחדש.

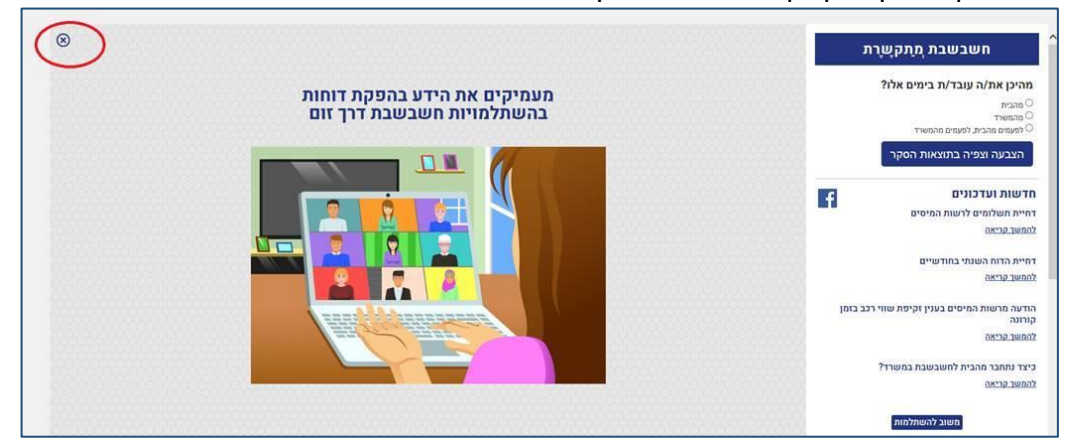

בכל כניסה חדשה לתוכנה יופיע שוב חלון ההודעות - חשבשבת מתקשרת.

### תפריט הגדרות

### הגדרות חברה

למסך **הגדרות חברה** נוספה לשונית חדשה **הגדרות אובליגו.** אובליגו הינו סך התשלומים שלא שולמו ואלה ששולמו ולא נפרעו. כלומר - הסיכון שהעסק לוקח במקרה של פשיטת רגל של לקוח. בלשונית זו קובעים את חתך החשבונות לחישוב האובליגו וכיצד יתבצע החישוב בתוכנה. סעיף זה נכלל עד כה בלשונית **הגדרות כלליות – המשך.** 

## הגדרות כלליות- המשך:

**בסיום עדכון פקודת יומן בהתאמה ידנית יוצג מס' הכותרת של התנועה שנרשמה:** סעיף זה מיועד ללקוחות המבצעים ניתוח כרטיסים ידני או התאמת בנק ידנית, הכוללים הפרש בהתאמה בגינם נרשמת פקודת יומן. מסמנים סעיף זה, אם מעוניינים שהתוכנה תציג בעת עדכון תנועת ההפרש את מספר הכותרת של התנועה בהנה"ח.

#### כאשר סעיף זה מסומן, יוצג החלון הבא:

| <u>××</u> | HSD                           | × |
|-----------|-------------------------------|---|
| <b></b>   | כותרת הנהח לתנועת ההפרש: 3426 |   |
|           | אישור                         |   |

#### הגדרות קופה

### הגדרות קופה – כללי

כאשר מקבלים תשלום במזומן, יש להציג הודעת התראה אם הסכום גבוה מ- בסעיף זה קובעים את הסכום המינימלי של תקבול במזומן שיגרור התראה למפיק הקבלה. על פי הוראת חוק הגבלת מזומן, לא ניתן לקבל סכום מזומן הגבוה מ- 11,000 שקלים. סכום זה הוא ברירת המחדל של התוכנה.

לקביעת סכום אחר להצגת התראה יש לתקן את הסכום בסעיף זה.

התוכנה מציגה למשתמש התראות בקבלה, הן בחלון הקלדת מזומן והן בעת הפקת המסמך. על אף ההתראה, התוכנה מאפשרת להתעלם מההודעה, ולהפיק את המסמך.

#### הגדרות קופה – אשראי

**בזיכוי אשראי לשלוף פרטי כרטיס מהקבלה** – מסמנים סעיף זה אם מעוניינים לאפשר ביצוע זיכוי אשראי מבלי שהלקוח יצטרך להציג בפנינו את כרטיס האשראי שוב. התוכנה מפיקה את הזיכוי על סמך פרטי האשראי שנרשמו בקבלה המקורית.

בגרסת EMV ניתן לשלוף את מספר כרטיס האשראי מעסקת החובה רק בעסקה טלפונית או עסקת חתימה, כלומר כאשר מספר כרטיס האשראי הוקלד ידנית.

אם עסקת החיוב התבצעה ע"י קורא כרטיסים חכם – לא ניתן לשלוף את מספר הכרטיס מעסקת החובה (הקורא מציג רק 4 ספרות אחרונות).

### הגדרות מלאי

## הגדרות כלליות – המשך

שמירת היסטוריה של שינויים בעצים – מסמנים סעיף זה אם מעוניינים לנהל גרסאות של עצי מוצר, תוך שמירת השינויים המתבצעים בעץ המוצר.

כל שינוי בעץ, גורר שמירת גרסה חדשה של העץ. אין הגבלה למספר הגרסאות שניתן לשמור לעץ. בכל שלב ניתן לשוב אחורה לגרסה נבחרת של עץ מוצר.

אם מבטלים את הסימון לאחר שכבר נשמרו גרסאות לעצים, מוצגת למשתמש הודעה: 'בחברה הזאת מתבצעת שמירת היסטוריה של עצי מוצר/קונפיגורטור ביטול הסימון ימחק את היסטורית העצים. האם להמשיך?'.

הסבר מלא לנושא זה ניתן למצוא בקישור רצ"ב:

https://downloads.hash.co.il/files/QA/2020/TreesVer.pdf

### הדפסת מסמכים – המשך

**חתך ספקים שבשקים שלהם יש להדפיס למוטב בלבד** – בסעיף זה קובעים את קבוצת הספקים עבורם יודפס 'למוטב בלבד' על השקים את התו המשותף המאפיין את כל הספקים הללו קובעים, בכרטיס בחשבון בשדה חתך.

**חתך ספקים שבשקים שלהם יש להדפיס טלפון** - בסעיף זה קובעים את קבוצת הספקים שמספר הטלפון שלהם יודפס על גבי השקים המופקים בתוכנה. סימון הקבוצה נעשה בשדה חתך בכרטיסי החשבון.

#### משתמשים

## הרשאות כלליות – המשך

**בעסקת זיכוי: שליפת פרטי כרטיס מעסקת החיוב** – יש לסמן סעיף זה למשתמשים המורשים לבצע זיכוי אשראי. כדי שיוכלו לשלוף את פרטי כרטיס האשראי בעת הפקת זיכוי אשראי.

#### שמות לשדות

לקבלות ולמסמכי מלאי נוספו 2 שדות מסוג תאריך נוסף ו- 2 שדות מספרים. שדה מספר הוא שדה המכיל רק ערכים מספריים 0-9 ומיועד בדר"כ לרישום אסמכתאות.

ניתן להעביר אוטומטית ערכים שנרשמו בשדות החדשים במסמך (בחשבונית למשל) לשדות החדשים בפקודת היומן. לדוגמה: בעת הפקת מסמכים למשרד הבטחון, ניתן לרשום את מספר ההזמנה במערכת שלהם בשדה מספר 1 או מספר 2 ולעדכן את הנתון באופן אוטומטי בשדה אסמכתא 4 או אסמכתא 5 בפקודת היומן.

שמות לנתונים נוספים - כותרות מלאי / שמות לנתונים נוספים - תנועות מלאי – בסעיפים אלה ניתן לקבוע שמות לשדות הנוספים החדשים במהדורה זו: דהיינו שני שדות תאריך נוסף, ושני שדות מספר נוסף. שדות אלה ניתנים להוספה בתנועות המלאי ובכותרת המסמך. דוגמא לתאריך נוסף: תאריך הובלה. דוגמא למספר נוסף: מספר ההזמנה שהלקוח שלח.

## ברירות מחדל לנתונים נוספים – כותרות מלאי

לחלון זה נוספה אפשרות לקבוע ברירות מחדל לשדות תאריך ומספר נוסף. **תאריכים נוספים:** אפשר 'לשדך' לשדות אלה את השדות הנוספים המוגדרים ברשומת החשבון. ניתן לעדכן את הרשום בשדות אלה במסמך, לשדות שנוספו בפקודת היומן.

מספרים נוספים (אסמכתאות): ניתן 'לשלוח' את הערך המופיע בשדות המספר שהתווספו במסמכים לשדות החדשים: אסמכתא 4 או אסמכתא 5 בפקודת היומן.

| עדכון בהנהיית             | שדה מבשומת חשבון           | DUL              | מספר 🖂 |
|---------------------------|----------------------------|------------------|--------|
| עדכון בהנה"ח בשדה תאריך 4 | זאריך תום חוזה             | תאריך סיום חוזה  | 1      |
| ללא עדכון בהנה"ח          |                            | 2 חאריך נוסף     | 2      |
|                           |                            |                  |        |
|                           | עדכון בהנהח                | υ <u>m</u>       | מספר 🖯 |
|                           | עדכון בהנה"ח בשדה אסמכתא 4 | מספר משרד הבטחון | 1      |
|                           | ללא עדכון בהנה"ח           | מספר נוסף 2      | 1      |

#### ברירות מחדל לנתונים נוספים – תנועות מלאי

תאריכים נוספים: אפשר 'לשדך' לשדות אלה את השדות הנוספים המוגדרים ברשומת הפריט.

| שַדֵה מרשומת פריט | ΩŰ           | מספר | $\nabla$ |
|-------------------|--------------|------|----------|
| אריך נוסף 1       | תאריך אספקה  | 1    | ø        |
|                   | 2 תאריך נוסף | 2    | :        |

#### מסמכים

### שעת הפקה

במסמכים שהופקו מוצגת שעת ההפקה בנוסף לתאריך . השעה מוצגת משמאל לתאריך.

### שדות נוספים מסוג תאריך ומספר נוסף (אסמכתא)

הן לכותרת (לשונית נתונים נוספים) והן לתנועות המלאי (לשונית נתוני שורה נוספים) נוספו השדות הבאים: תאריך נוסף 1, תאריך נוסף 2.

מספר נוסף 1, מספר נוסף 2 - שדה מספר נוסף (אסמכתא) הוא שדה ספרתי שיכול להכיל רק את הספרות 0-9 ללא סימנים ואותיות. אורכו 9 תווים.

#### הפקה לדואל בשינוי הזמנה

כאשר בוחרים במסמך הזמנה/הצעת מחיר בתפריט **פעולות נוספות > שינוי הזמנה/הצעת מחיר**, ניתן מעתה להפיק את המסמך לדוא"ל (כפתור **הפקה לדואל** נוסף בתחתית המסך). באם לכרטיס החשבון לא הוגדר דוא"ל, נפתחת תיבת הדואר וניתן לרשום ידנית את הדוא"ל.

### מספר עוסק מורשה בחשבון עסקה

לחשבונית עסקה נוסף שדה מס' עוסק מורשה בצד שמאל של המסמך מעל שדה תאריך..

## עדכון מחיר מיוחד לפריט מסוים

לתפריט **פעולות נוספות** במסמכים נוספה האפשרות: **עדכון מחירים מיוחדים לפריט**. עד כה ניתן היה לעדכן מחירים מיוחדים רק לכל הפריטים במסמך. יש להציב את הסמן על הפריט הרצוי ולבחור באפשרות זו. ניתן להגדיר את אחד מכפתורי הידיים למטרה זו.

## אסמכתא 2 בצפייה במסמכים קשורים ובלשונית דפדוף במסמכים

לגליון הדינמי של פעולות נוספות > צפייה במסמכים קשורים, נוסף השדה אסמכתא 2.

### תאריך מסמך בעת הפקת מסמכים מטיוטה

**בפעולות נוספות > פעולות מיוחדות > הפקת מסמכים מטיוטה**, כאשר מוצגת ההודעה: "תאריך המסמך שונה מתאריך המערכת האם להמשיך?" נוסף סימון - **כן להכל**. סימון זה ימנע מהתוכנה לשוב לשאול שאלה זו במסמכים נוספים. כך ניתן להמשיך להפיק ברצף את המסמכים ולא לעצור לאחר כל מסמך.

### סגירה לפי סכום בחשבונית

נוספה אפשרות לבצע סגירה לפי סכום בחשבונית מס. (בגרסאות קודמות האפשרות היתה קיימת בחן מס קבלה, תלוש ובטול)

### הדפסת העתקים משוחזרים ברצף לפי פורמט מקורי

### לפעולות נוספות > הדפסות > הדפסת העתקים משוחזרים ברצף, נוספה האפשרות: הדפסה לפי הפורמט המקורי.

מסמנים אפשרות זו אם מעוניינים שכל מסמך יודפס בפורמט המקורי שבו הודפס. אחרת, המסמך יודפס בפורמט שנבחר בחלון זה.

### סה"כ בחשבונית ויתרה לתשלום בתשלום אשראי במסמך חשבונית מס קבלה

בעת קבלת תשלום באשראי במסמך חשבונית מס קבלה, מופיעים בצמוד לחלק התחתון של המסך השדות: סה"כ בחשבונית ויתרה לתשלום.

|       |            |          | WIEN O'O' |               |          |               |
|-------|------------|----------|-----------|---------------|----------|---------------|
| 31000 |            |          |           | 001010        | 1 3      | 1* 30 070     |
|       | 20.0       | w        | 1120      | 8290.7019     |          | 7:004 s[]     |
|       | 1957 81281 |          | 2         | 010001103     | 3,660.00 | 7             |
|       | 178.80     |          | 1,800.00  | 1.00568       |          | mm0/#7%/02008 |
|       | 79256-839  |          | 1.000.00  | 2522 00548    |          |               |
| 0     | 128/83     | 08060300 | 0*        | 101108        |          |               |
|       |            |          | 238/2220  | 225480 J. 248 |          |               |
|       |            |          |           |               |          |               |
|       |            |          |           |               |          |               |
|       |            |          |           |               |          |               |
|       |            |          |           |               |          |               |
|       |            |          |           | CTUP STATE    |          |               |
|       |            |          |           |               |          |               |
|       |            |          |           |               |          |               |
|       |            |          |           |               |          |               |
|       |            |          |           |               |          |               |
|       |            |          |           |               |          |               |

| שיפורים במהדורה 2020 | חשבשבת ERP |
|----------------------|------------|
|                      |            |

## תאריך בפריטי פג תוקף ואצווה

בעת מכירה של פריטים מסוג פג תוקף ואצווה, שנמכרים עם תאריך נמוך מתאריך הפקה, מופיעה התראה מתאימה.

## מסמכים סגורים במסמכי בסיס

לשונית מסמכי בסיס> מסמכים תפוסים בזמני כוללת מעתה גם מסמכים שנסגרו בזמני ע"י חוזים.

## רשתות שיווק

## מחיקת רשת

לתפריט **פעולות נוספות** נוסף הסעיף **מחיקת רשת**. ניתן למחוק רק רשתות שאינן ברירות המחדל של תוכנת חשבשבת, כלומר רשתות שיווק שהמשתמשים הגדירו (הוספת רשת שיווק מבצעים באמצעות פעולות נוספות > הוספת רשת).

## הגדרות רשת

לאחר בחירת רשת השיווק מהרשימה, מופיע מצד שמאל לרשת השיווק כפתור חדש **הגדרות רשת** (בגרסאות קודמות הופיע תחת תפריט **פעולות נוספות**). מקליקים על כפתור זה כדי לקבוע הגדרות לרשת השיווק הנוכחית: חשבון מרכז, מספר עותקים, פורמט ועוד.

#### יבוא

## העמסת עלויות יבוא במינוס

במקרים בהם מתקבל זיכוי של עלויות יבוא, ניתן מעתה לרשום במסמך **עלויות שחרור** את העלות הרלוונטית בסימן מינוס. לא ניתן לרשום במסמך אחד עלויות שחרור במינוס ועלויות רגילות (בסימן חיובי).

מחיר הפריט מתעדכן בהתאם (קטן). פקודת היומן, במידת הצורך, נרשמת במינוס.

## סגירת קבוצת תיקי יבוא ופתיחת קבוצת תיקי יבוא

במסמכי היבוא: כניסה ישירה, כניסה למחסן ערובה ושחרור ממחסן ערובה התווספו לתפריט **פעולות נוספות > העמסה** 

## 2 אפשרויות: **סגירת מסמכים לפי תאריך, פתיחת מסמכים לפי תאריך**.

באמצעות סעיפים אלו ניתן לסגור קבוצת תיקי יבוא פתוחים או לפתוח קבוצת תיקי יבוא סגורים.

| <u>××</u>  | סגירת תיקי יבוא לפי תאריך | ×         |
|------------|---------------------------|-----------|
|            |                           |           |
| 31/12/2029 | : TJ 01/01/1980           | תאריך מ : |
|            |                           |           |
|            | אישור                     |           |
|            |                           |           |

## ספירת מלאי

## איסוף פריטים לספירה

למסמך ספירת מלאי נוספה האפשרות: **איסוף פריטים ביתרה שלילית בלבד**. בוחרים באפשרות זו בכדי לאתר פריטים ביתרה שלילית ולאפס אותם על פי הצורך.

| ERP | חשבשבת |
|-----|--------|
|-----|--------|

#### פורמט הדפסה

#### הוספת QR (בר קוד דו מימדי)

על פי בקשה של רשות המיסים על המסמך המודפס יוטבע QR המכיל פרטים מכותרת המסמך וניתן לקריאה בסריקה. לבוסמת QP בוסבות בחלד בעלווי או בתחתו שול במסמר בתחבונו בדלוד בומנו – בוסג שדבר –

להוספת QR בוחרים בחלק העליון או התחתון של המסמך בתפריט הקליק הימני > **הוסף שדה > הוסף QR למסמך**.

#### ניהול חוזים

במערכת ניהול חוזים נוספו ללשונית **טיוטות חיובים** השדות: **פרטים והערות**. שדה <u>פרטים</u> מתייחס לשדה פרטים בפקודת היומן. הערך שירשם בשדה זה יועבר לפקודת היומן שתיווצר בגין הפקת המסמך.

שדה הערות מתייחס לשדה הערות המוצג בהדפסת המסמך.

השדות נוספו הן להפקת חוזה רגיל והן להפקת קבוצת חוזים.

השדות יציגו ערכים רק אם נקבעו ברירות מחדל עבור השדות, בלשונית הגדרת חוזים או באמצעות תפריט **פעולות נוספות > שינוי פרטים בטיוטות**. ניתן כמובן לתקן את הנתונים בכל טיוטה באופן ידני.

#### קבלות

#### זיכוי על סמך עסקת מקור

ניתן לדפדף לעסקת אשראי שהתבצעה ולבצע זיכוי אשראי לעסקה מבלי לציין את פרטי כרטיס האשראי.

ניתן לבצע זיכוי חלקי לעסקת אשראי בסכום אחד או בתשלומים.

#### **דפדוף בזיכויים שהופקו** לתפריט **מסמכים > קבלות** נוספה אפשרות לו

|           | צעו בתוכנה.       | אשראי שהתב | פשרות לדפדף בזיכויי    | נוספה אי   | רתפריט <b>מסמכים &gt; קבלות</b> |
|-----------|-------------------|------------|------------------------|------------|---------------------------------|
| <u>×k</u> |                   | ופקו       | חתך לדפדוף בזיכויים שה |            | ×                               |
|           |                   |            |                        |            | בריות מחדל 📰                    |
|           | 999999999         | :יעד       | 1                      | מ-         | זיכוי מס'                       |
|           | 999999999         | :דט        | 1                      | מ-         | מזהה                            |
|           | 99999999999999999 | :נד        |                        | מ-         | מפתח לקוח                       |
|           | 31/12/2020 🛛 🖛    | :נד        | 01/01/1980 🔲 🖛         | מ-         | תאריך הזיכוי                    |
|           | 999,999,999.99    | :נד        | -999,999,999.99        | מ-         | סכום הזיכוי                     |
|           |                   |            |                        | הכל 🖲      | משתמש/ת                         |
|           |                   |            | רה                     | ⊂ בחי      |                                 |
|           |                   |            | יס האשראי:             | ות של כרטי | ארבע ספרות אחרונו 🗆             |
|           |                   |            | המשך                   |            |                                 |

#### פריטים

#### עצי מוצר

לעץ מוצר נוספו השדות: מספר גרסה ותיאור לעץ.

שדות אלו פעילים כאשר בוחרים ב**הגדרות המלאי** של החברה **שמירת היסטוריה של שינויים** בעצים.

מספר הגרסה נקבע ע"י התוכנה ולא ניתן לתיקון. עץ חדש שמוגדר במהדורת חשבשבת 2020 ואילך, יוגדר כמספר גרסה - 1.

בכדי לערוך שינויים בעץ יש לבחור בכפתור **שינוי**. התוכנה תציג את פרטי העץ ומספר הגרסה יהיה כעת 2. ניתן לתקן את התיאור.

| האיד פיזיות הנגי?                                                                                                    | 9<br>מפתח אב:<br>תור הווא |
|----------------------------------------------------------------------------------------------------|---------------------------|
| ססוב<br>יין הרכבה<br>יין הרכבה יי                                                                                                    | 9<br>מפתח אב<br>מני הווט  |
|                                                                                                    | מפתח אב:<br>מני הווא      |
| - עַיָּק הרכבה<br>1000 נ                                                                                                    | חור הווט                  |
| 1000                                                                                                    | 2 011 /10                 |
|                                                                                                    | כמות:                     |
| הבנים: 2 מספר גרוסה: 2 מיאר: 🖉 לילון מעפיחתי - מבצע ווג                                                                                                    | רשימח                     |
| פריס עס פריט יחידה כמות פרטיס                                                                                                    | מספר                      |
| 2000 Centen סדון - הועב בדד 2000 Centen סדון - הועב בדד 2000 Centen סדון - הועב בדד 2000 Centen Centen Cen  | 1 🧟                       |
| 2002 כורסה דו נוועבית 000.1 (2001 - 2002 - 2002 -   | 2                         |
| 2003 BR: 140 BR: 100 BR: 100 B | 3                         |
| 1 000 Liza Inzia 3005                                                                                                    | 4                         |
|                                                                                                    | 0                         |

## פעולות נוספות:

לתפריט **פעולות נוספות** נוספו הסעיפים הבאים:

#### פריסת העץ

בחירה בסעיף זה מציגה את העץ בתצוגה גרפית.

### פריסת העץ תצורות קודמות

בוחרים באפשרות זו בכדי להציג את פריסת העץ הרגילה כפי שהיתה בחשבשבת במהדורות קודמות. בפריסה זו מוצגת כל רשימת הבנים שנכללים בעץ המוצר בכל הרמות.

### שחזור עצים מחוקים

סעיף זה מיועד לשחזור עצי מוצר שנמחקו. אם לעץ קיימות מספר גרסאות, ניתן לבחור את הגרסה הרצויה לשחזור.

### שחזור עץ בגרסה קודמת

בוחרים בסעיף זה אם מעוניינים לשוב לגרסה קודמת של העץ. התוכנה מציגה את כל הגרסאות של העץ הנוכחי וניתן לבחור את גרסת העץ המתאימה.

#### קונפיגורטור

### ניהול גרסאות קונפיגורטור

בחירה בשמירת גרסאות עבור עצי מוצר מאפשרת לנהל גרסאות גם עבור פריט מסוג קונפיגורטור.

למסך קונפיגורטור, נוסף תפריט פעולות נוספות ו- 3 כפתורי קיצורי דרך (כפתורי ידיים).

תפריט פעולות נוספות כולל את האפשרויות הבאות:

## פריסת העץ

בוחרים באפשרות זו בכדי להציג את מבנה העץ על כל הפריטים שבו (תצוגה רגילה).

## העתקה מעצי מוצר

באמצעות סעיף זה ניתן להעתיק עץ חשבונית לפריט קונפיגורטור. עץ החשבונית ימחק מקובץ עצי המוצר ויווצר כפריט קונפיגורטור.

## העתקת בנים

בוחרים סעיף זה בכדי להעתיק בנים מעץ מוצר קיים, להגדרת הקונפיגורטור הנוכחי.

## שחזור עצים מחוקים

בוחרים בסעיף זה בכדי לשחזור פריט קונפיגורטור שנמחק.

בחירה בסעיף זה מציגה את חלון הגדרת חתך לשחזור עצים. אם מעוניינים לשחזר פריט ספציפי, ניתן להגביל את החתך בחלון זה. לאחר בחירת העץ הרצוי, העץ ישוחזר ומספר הגרסה שלו יתעדכן.

## שחזור עץ בגרסה קודמת

סעיף זה מיועד למי שערכו שינויים בפריט קונפיגורטור קיים ומעוניינים לשוב לגרסת הפריט לפני השינויים. נכנסים לרשומת הפריט הרלוונטי ובוחרים בתפריט פעולות נוספות בסעיף **שחזור עץ בגרסה קודמת**. התוכנה תציג את כל השינויים שהתבצעו בעץ הנוכחי. בוחרים את השורה הרלוונטית באמצעות הקלקה על מפתח הפריט. רשומת הפריט תתעדכן וכך גם מספר הגרסה והתיאור.

> הסבר מלא בנושא עצי מוצר עם שמירת גרסאות ניתן למצוא בקישור רצ"ב: https://downloads.hash.co.il/files/QA/2020/TreesVer.pdf

### הנהלת חשבונות

## חשבונות

## חשבון ראשי

לחשבון ראשי נוספה הגדרה חדשה: <u>הכנסות פטורות שאינן מדווחות למעמ ופטורות ממקדמות</u>

## דוא"ל

שדה דוא"ל גדל וכולל מעתה 250 תווים. ניתן לרשום בשדה זה מספר כתובות דוא"ל ולהפרידם באמצעות הסימן נקודה-פסיק (;). בעת הפקת מסמך דיגיטלי, ישלח המסמך לכל הנמענים המופיעים בשדה זה (כאשר בוחרים להפיק מסמכים לדואל מהחשבון).

## פקודות יומן

<u>תנועות יומן</u>: שדות תאריך ומספר – לפקודת היומן נוספו השדות הבאים: 2 שדות נוספים מסוג תאריך. 2 שדות נוספים מסוג מספר (שדה מספרי באורך 9 תווים המכיל את הספרות 0-9): אסמכתא 4, אסמכתא 5. ניתן לשלב שדות אלה גם בגיליון הדינמי של פקודת היומן המוצג על המסך.

מנה **9999 –** במנה 9999, בחלק התחתון של המסך המציג את פרטי התנועה, נוסף לצד מזהה המלאי גם סוג המסמך שהופק: קבלה, חשבונית, חשבונית מס קבלה וכו'.

| ( | קבלה 252 | 29  | מזהה מלאי | 3418 | מספר כותרת הנה"ח | 1736        |
|---|----------|-----|-----------|------|------------------|-------------|
|   |          |     | אסמכתא:   |      |                  | םוג תנועה:  |
|   | 900      | 083 | :2 אסמכתא |      | 15001            | חשבון חובה: |

**בדיקת כפילות ספקים** – נוספה בדיקת כפילות בחשבוניות ספק שנרשמו כנגד כרטיסי הוצאות עבודות בביצוע.

## <u>פקודת סטורנו</u>:

לחתך התנועות לרישום פקודת סטורנו נוסף החתך: **תאריך נוסף**.

להגבלת טווח התנועות יש לסמן את השדה הרצוי: כותרת, תאריך אסמכתא, תאריך ערך או תאריך נוסף. ניתן לחתוך בכל אחד מהסעיפים במקביל (במהדורות קודמות היה ניתן להגביל שדה אחד בלבד).

## <u>תיקון תנועות</u>:

נוספו לתיקון תנועות החתכים הבאים: מזהה מלאי, אסמכתא 4, אסמכתא 5, תאריך 4, תאריך 5. בתיקון תנועות שמקושר אליהן קובץ, ניתן להקליק על הקובץ ולהציגו.

## העברת הכנסות (הנהלת חשבונות > העברת הכנסות)

**דוח להעברה קודמת** – למסך העברת הכנסות נוסף כפתור **דוח להעברה קודמת**. באמצעות סעיף זה ניתן להציג דוח של יתרות השנה הקודמת לזו שמעבירים כעת.

#### דפי בנק

#### צפייה בהתאמת בנק

בקליטת דפי בנק ובאיתור דפי בנק (**פעולות נוספות** מתוך דף הבנק > **איתור תנועות בנק**) נוספה אפשרות להציג כיצד הותאמה תנועה מסויימת. מציבים את הסמן בשורה הרלבנטית ומקליקים דבל קליק על מספר השורה.

כעת יוצג חלון ובו התנועות המשתתפות בהתאמה זו. ניתן להדפיס את ההתאמה (למסך או למדפסת על פי בחירת משתמש) ואף למחוק אותה.

| <u> </u> |           |          |         |       | ר ומחיקת התאמות בנק | איתו      |                    |                  |             |                               |
|----------|-----------|----------|---------|-------|---------------------|-----------|--------------------|------------------|-------------|-------------------------------|
|          |           |          |         |       |                     |           |                    |                  | וחיקה       | × 🖶 📴                         |
|          |           |          |         |       |                     |           |                    |                  | 2016        | <ul> <li>התאמה מסי</li> </ul> |
|          |           |          |         |       |                     |           |                    |                  | 10001       | חשבון                         |
|          |           |          |         |       | 715                 |           |                    | 845-012545-79 lT | בנק לאומי ו | מפרים                         |
| חובה     | סכום      | חאריב    | אסמבַתא | ແມ່ນກ | (r.t.a.             | סכום      | פבמים              | אסמכ <u>ה</u> א  | תערד        | ת הנה 🖬                       |
|          | 26,486.00 | 1/1/2019 | 1130    | 294 🕫 |                     | 26,486.00 | <u>ן</u> קופה קמנה | 1130             | 1/1/201     | 9 3346                        |
|          | _         |          |         |       |                     |           |                    |                  |             |                               |
|          |           |          |         |       |                     |           |                    |                  |             |                               |
|          |           |          |         |       |                     |           |                    | התאמות           | 1           | נמצאו                         |

## תשלומים

לכפתור **הנה"ח** המאפשר עדכון שדות לפקודת היומן שתיווצר בעת הפקת תשלום (שקים ומס"ב) התווספו השדות: הערות, הערות 2, מספר נוסף 1, מספר נוסף 2, תאריך נוסף 1, תאריך נוסף 2.

#### הפקת שקים ידנית

#### הגדרות למדפסת דיו מגנטי

לתפריט **פעולות נוספות** נוספה אפשרות לקבוע הגדרות למדפסת דיו מגנטי. באמצעות מדפסת זו מודפס הפס המגנטי של פרטי השק.

מסך זה מיועד לשימוש בתי התוכנה המספקים תוכנה ודיו להדפסת שיק עם דיו מגנטי באמצעות תוכנת חשבשבת.

כניסה לעדכון הנתונים, מתבצעת ע"י סיסמא ספציפית לכל בית תוכנה.

בית התוכנה מעדכן פרמטרים המתייחסים למיקום ולפורמט הנתונים שנרשמים בשיק המגנטי ומוצגים בחלון להלן.

| <u>××</u> | דפסת דיו מגנטי                                                                               | הגדרות למ  |                                                                                                    |
|-----------|----------------------------------------------------------------------------------------------|------------|----------------------------------------------------------------------------------------------------|
|           |                                                                                              | דף לרוחב 🔾 | דף לאורך 💿 דף אורך                                                                                   |
|           |                                                                                              | +          | : סיסמה                                                                                              |
|           | מיקום X לשדה אסמכתא :<br>מיקום Y לשדה אסמכתא :<br>מיקום X לשדה בכום :<br>מיקום Y לשדה בכום : |            | מיקום × לשדה חשבון :<br>מיקום × לשדה בנקטניף :<br>מיקום × לשדה מספר שיק :<br>מיקום Y לשדה מספר שיק : |
|           | קוד פונט מגנטי 1 :<br>קוד פונט מגנטי 2 :<br>פונט 2 לסכום בלבן על שחור :                      |            | : קוד פונט מתחילת השרשור<br>קוד פונט לסוף השרשור<br>פונט ו לסכום בלבן על שחור                        |
|           | ברירת מחדק                                                                                   | שמידה      |                                                                                                    |

| שיפורים במהדורה 2020 | חשבשבת ERP |
|----------------------|------------|
|----------------------|------------|

## מס"ב

בגרסה הנוכחית שופרו הביצועים וההפקה מהירה יותר. תחילה מתבצעת ההדפסה ורק לאחר מכן מתבצע רישום חשבונאי של ההעברה הבנקאית. בשיטת עבודה זו, כאשר קיימת תקלה בעת הפקת מס"ב, ניתן להתחיל את ההפקה מחדש.

## שינוי תאריך

בתפריט **פעולות נוספות** של לשונית **ריכוז תנועות להעברה** נוספה האפשרות **שינוי תאריך**. בחירה באפשרות זו קובעת תאריך לכל התנועות של העברה הנוכחית. דוגמה לשימוש: תנועות תשלום מס"ב שנשמרו במאגר זמני ולא הופקו, ניתן לשוב לחלון זה ולבצע שינוי תאריך לתאריך ההפקה בפועל.

## דפדוף במס"ב שהופק

לחלון הראשי של מס"ב התווסף כפתור **קובץ קובע**. בחירה בכפתור זה מאפשרת לקבוע אילו הפקות מס"ב יוצגו. ניתן להגביל מזהה קבוצה או תאריך.

| ××         |           |      |            |           | - U ×        |
|------------|-----------|------|------------|-----------|--------------|
|            |           |      |            | ירת<br>דל |              |
|            | 999999999 | : עד |            | 0         | מזהה קבוצה מ |
| 31/12/2040 |           | : עד | )1/01/1980 |           | : תאריך מ    |
|            |           | המשך |            |           |              |
|            |           |      |            |           |              |

## להצגת כל ההפקות בוחרים בכפתור המשך.

|          |          | קבוצות מסב שהופקו |           |            |          |
|----------|----------|-------------------|-----------|------------|----------|
|          |          |                   |           | פ. נוספות  | <u>.</u> |
| 2 אסמכתא | אסמכתא 1 | פרמים             | תאריך     | מזהה קבוצה | מספר     |
|          |          | ÷                 | 30/4/2020 | 48         | 1 🖉      |
|          |          | ÷                 | 30/4/2020 | 47         | 2        |
|          |          | <u></u>           | 26/4/2020 | 46         | 3        |
|          |          |                   |           |            |          |

בחלון המוצג כעת, ניתן להציב את הסמן על הרשומה הרלוונטית למזהה ההפקה ולבחור בתפריט פעולות נוספות > הפקת קובץ מס"ב מחדש.

אפשרות נוספת היא להקליק על מזהה הקבוצה להצגת רשימת הספקים שנכללו בהעברה זו.

|   |                   |     |      | יץ מסב מחדש | הפקת קונ   | 1112      | מוסדענושא         | קבוצה מספר : 📧  | <b>}</b> |
|---|-------------------|-----|------|-------------|------------|-----------|-------------------|-----------------|----------|
| C | פרמים             | בנק | סניף | חשבון בנק   | סכום       | תאריך     | שם חשבון          | מפתח חשבון      | מספר     |
| 1 | הנחלה - עיצוב בעץ | 10  | 844  | 01152281    | 160,000.00 | 30/4/2020 | הנחלה - עיצוב בעץ | 20001           | 1        |
|   | מוני גלרית חמונות | 10  | 806  | 369852      | 300,000.00 | 30/4/2020 | מוני גלרית תמונות | 20007           | 2        |
|   |                   |     |      |             |            |           | 460.000 00        | סהייכ תשלומים : |          |

בחלון זה מופיעים התשלומים שהועברו לספקים השונים. להצגת המכתב לספק בגין תשלום זה, מציבים את הסמן בטור מספר של השורה הרלוונטית ובוחרים בתפריט הקליק הימני בסעיף **צפייה**.

ליצירת קובץ התשלום למס"ב בוחרים בחלק העליון של המסך בכפתור הפקת קובץ מס"ב מחדש.

#### דוחות

### אינדקס ספקים

לדוח נוספה האפשרות: הצגת פרטי בנק. כאשר בוחרים באפשרות זו מתווספים לדוח הרגיל גם פרטי חשבון הבנק של הספק. מיועד למשתמשים המבצעים העברות בנקאיות ומעוניינים לוודא שהפרטים תקינים.

| <u>×</u>    | אינדקס ספקים 💌                                                                                                    |
|-------------|----------------------------------------------------------------------------------------------------|
|             | ברידת מחולן 📰 🗤 אמייה 🏠                                                                                                    |
|             | כותרת: אינדקס ספקים                                                                                                    |
|             | ריכן להדציס? Excel O פאסע פעבץ דיצוני O Excel O קובץ דיצוני                                                                  |
|             | חתך הספקים                                                                                                    |
| עדכון הגדרה | עריה, היה שיין, היה שיין, היה שיין, היה שיין, היה שיין, היה שיין, היה שיין, היה שיין, היה שיין, היה שיין, היה ש<br>מפתות: מ- |
| 2202        | עניילקלא פעייל רק חשבונות פעילים 🗸 🗸                                                                                         |
| Rear        | ט ניד ארטי בנק<br>גלישת תוכן מור מעבר לשורה אחת                                                                              |

## מאזן שנתי לפי חודשים

לתפריט **דוחות הנה"ח > מאזן בוחן** נוסף דוח חדש **מאזן שנתי לפי חודשים**. הדוח מציג לשנת המס שנבחרה יתרת פתיחה, יתרה לכל חודש (ינואר-דצמבר) ויתרת סגירה.

בלשונית מאפייני הדפסה ניתן לבחור הדפסת השוואה ל- 4 שנים, במקרה זה מוצג מאזן רב שנתי הכולל את השנה שנבחרה, יתרה לכל אחת משלוש השנים שקדמו לה, ויתרת כל 4 השנים יחד. מידע מפורט אודות דוח זה ניתן למצוא בקישור רצ"ב:

https://downloads.hash.co.il/files/QA/2020/YearBal.pdf

#### דוח תזרים מזומנים קצר

לדוח זה נוספו 2 כפתורים: <u>סימון הכל</u> – לסימון כל התנועות הלא מותאמות בספרים. <u>מחיקה</u> – מחיקת כל התנועות שסומנו עד כה.

#### תנועות IFRS - דוח רציפות/ כפילות

לדוחות הנהח > בדיקת רציפות, נוספה אפשרות לכלול תנועות IFRS.

## דוח איחוד עוסקים שנתי לפי דוחות מעמ 874

לדוח איחוד עוסקים נוספה אפשרות לבחור הפקת דוח לפי **סיכום דוחות מע"מ חודשיים**. כאשר בוחרים בסעיף זה, הדוח מופק על פי התנועות ששודרו למע"מ PCN874 ולא על פי תנועות היומן. קיימת כמובן אפשרות לבחור להפיק את הדוח לפי תנועות היומן.

#### אינדקס עצי מוצר

דוח זה מציג מעתה גם פריטים המוגדרים כקונפיגורטור. עץ קונפיגורטור יוצג בדוח כעץ חשבונית.

#### דוח תכנון רכש

לדוח תכנון רכש שמפיקים בשיטה של **השלמת מלאי לפי רמת מלאי ונקודת הזמנה** נוסף הסעיף: **יש לכלול רק פריטים שבהם רמת המלאי גבוהה מאפס**. יש לסמן סעיף זה אם לא מעונינים לכלול בדוח פריטים שלא נרשמה עבורם רמת מלאי בכרטיס הפריט (פעולות נוספות > נתוני רכש).

## אשף / מחולל דוחות

## כללי

## חתך משותף

למחולל מאזנים ומחולל יתרות מלאי לפי פריטים נוספה האפשרות חתך משותף. נוח במיוחד בדוחות הבנויים מטורי יתרה רבים (דוח שנתי, דוח רבעוני). החתך המשותף מוכל על כל טורי היתרה ואין צורך לעבור על כל טור בנפרד. דוגמאות לשימוש: משתמש, מטבע, סוג מסמך, סוג תנועה ועוד.

## תמונה

בהוספת שדה מסוג תמונה, יש לבחור מה יוצג בדוח: התמונה, או שם הקובץ. כאשר בוחרים שם הקובץ מוצג המסלול המלא. לחיצה על הקישור מציגה את התמונה.

### מחוללים חדשים

### שירות מאוחד

באמצעות מחולל זה ניתן לבנות דוחות המתייחסים לשירות בכל שיטות העבודה: פריטים, שעות עבודה, עבודה, עבודה, עבודה, עבודה, עבודה חוץ.

למחולל שיווק ומלאי > מלאי נוספים, נוספו 2 מחוללים חדשים לטובת מסמך ספירת מלאי: <mark>מחולל ספירת מלאי איסוף</mark> מחולל ספירת מלאי עדכון

**למחולל חנות וירטואלית** נוספו מחוללי הדוחות הבאים הדוחות הבאים: איתור הזמנות שנמחקו, דוח התחייבויות עתידיות, מערכת הניוזלייטר, רשימת קופונים עם/ללא ספרור.

## אינדקס עצים ותצורה מפורט

באמצעות מחולל זה ניתן לבנות דוחות המציגים את העצים ברמת אב ובן ובנוסף פרטים כלליים כדוגמת: מספר גרסה, סוג עץ וכו'. במחולל זה ניתן גם לבחור האם להציג גרסאות עצים או לא.

#### שיפורים במחוללי דוחות קיימים

**מאזן בוחן** נוספו טורים עבור **פרטי מסוף** (אשראי): טוקן, מזהה מסוף ושם מסוף.

> כרטסת/איתור תנועות נוספו השדות: סוג מסמך וסוג מסמך מספר

אינדקס עצי מוצר נוסף טור **רגיל/קונפיגורטור** – הן לחתך והן לתכנון הטורים.

## יתרות מלאי לפי חשבונות

למסך הכללי של הגדרות הדוח נוספה האפשרות: **פיצול קודי מיון בסכומים.** אפשרות זו מיועדת לעסקים המעוניינים לבחור כיצד התוכנה תציג את הסיכומים לקודי המיון, לפי יחידות, עשרות, מאות וכו'.

> איתור תנועות ותמחיר (קיבוצים) נוספה אפשרות לכלול תנועות צפויות.

#### ממשקים

ODBC שיפור ביצועים בקליטת פריטים

### ממשקים – יבוא

### יבוא נתונים נוספים לחשבונות / לפריטים

כאשר הערך בשדה מסויים המיובא הוא אפס או ריק – נוספה אפשרות לבחור האם לאפס את הערך הקיים עתה בשדה, או להשאיר את הערך שהיה רשום לפני יבוא הנתונים

לסעיפים: יבוא תנועות הנה"ח, יבוא תנועות קופה, יבוא נתונים נוספים להנה"ח, יבוא נתונים נוספים למסמכים נוספו השדות הבאים: מספר נוסף1, מספר נוסף 2, תאריך נוסף 1 ותאריך נוסף 2.

> **יבוא פריטים** נוסף מאפיין שדה האם הפריט שקיל. (0-לא שקיל, 1-שקיל).

#### יבוא תנועות מלאי

נוספו השדות: הכנסות/הוצאות, מספר נוסף 1, מספר נוסף 2, תאריך נוסף 1, תאריך נוסף 2.

יבוא הלוואות

נוסף שדה קוד תמחיר.

### ממשקים – יצוא

## יצוא חשבונות לקובץ טקסט סעיף חדש נוסף בממשקים, באמצעותו ניתן להעביר כרטיסי חשבון מחברה לחברה.

| <ul> <li> <ul> <li> <li> <li> <li> <li> <li> <li> <li> <li> </li> <li> <li> </li> <li> <li> <li> </li> <li> <li> </li> <li> <li> </li> <li> <li> </li> <li> <li> </li> <li> </li> <li> <li> </li> <li> <li> </li> <li> </li> <li> </li> <li> </li> <li> <li> </li> <li> </li> <li> </li> <li> </li> <li> </li> <li> </li> <li> </li> <li> </li> <li> <li> </li> <li> </li> <li> </li> <li> </li> <li> </li> <li> </li> <li> </li> <li> </li> <li> </li> <li> </li> <li> </li> <li> </li> <li> </li> <li> </li> <li> </li> <li> </li> <li> </li> <li> </li> <li> </li> <li> </li> <li> </li> <li> </li> <li> </li> <li> </li> <li> </li> <li> </li> <li> </li> <li< th=""><th></th><th></th><th>חתן</th><th>חשבונות</th><th></th><th>¥</th></li<></li></li></li></li></li></li></li></li></li></li></li></li></li></li></li></li></li></li></li></ul></li></ul>                                                                                                    |                          |     | חתן        | חשבונות |                               | ¥     |
|----------------------------------------------------------------------------------------------------|--------------------------|-----|------------|---------|-------------------------------|-------|
| מיז         ה         ני,         600         ני,         600         ני,         600         ני,         600         1000         1000         1000         1000         1000         1000         1000         1000         1000         1000         1000         1000         1000         1000         1000         1000         1000         1000         1000         1000         1000         1000         1000         1000         1000         1000         1000         1000         1000         1000         1000         1000         1000         1000         1000         1000         1000         1000         1000         1000         1000         1000         1000         1000         1000         1000         1000         1000         1000         1000         1000         1000         1000         1000         1000         1000         1000         1000         1000         1000         1000         1000         1000         1000         1000         1000         1000         1000         1000         1000         1000         1000         1000         1000         1000         1000         1000         1000         1000         1000         1000         1000         1000 </th <th>בריות 🖉 🤌</th> <th></th> <th></th> <th></th> <th></th> <th></th> | בריות 🖉 🤌                |     |            |         |                               |       |
| <ul> <li>מפחח</li> <li>מנד:</li> <li>חותר</li> <li>חותר</li> <li>חותר</li> <li>חותר</li> <li>מותר</li> <li>מותר</li></ul>                                                                                                    | מיון 🗆                   | :12 |            | :נד:    | 999                           |       |
| חחד<br>חחד<br>חרארי פירחח חשבון מי מי סייים 1001000 עדי סיים 20021113<br>חמרי פירחח חשבון אייי<br>חשם חשבון ראשי מי (25%) עדי קיים 2009000<br>חשמ חשבון ראשי מי (25%) עדי ביים קבוני עי<br>חשמ חשבונות פניכים<br>אייאר חשבונות לא פניכים<br>חייאר חשבונות לא פניכים<br>חדי גור נתיון עי                                                                                                    | ם מפתח                   | :n  | 0          | :נעד    | תתתתתתתחחת                    |       |
| חראריך פויותו השבון       מי       מי       מי       מי       מי         מוהה       מי       מי       מי       מי       מי       מי         מוחה       מי       מי       מי       מי       מי       מי       מי         מוחה       מי       מי       מי       מי       מי       מי       מי       מי         מוחה       מי       מי       מי       מי       מי       מי       מי       מי         מי       מי       מי       מי       מי       מי       מי       מי       מי         מי       מי       מי       מי       מי       מי       מי       מי       מי         מי       מי       מי       מי       מי       מי       מי       מי       מי         מי       מי                                                                                                    | חתך 🗆                    |     | жалах      |         |                               |       |
| תוהה מו נוחות שנין ראשי מו ניכדא) עד פפפפפפפ עד במש קבונע ש<br>שש חשבין ראשי מו ניכדא) עד במש קבונע ש<br>שש חשבינות פעיכים<br>פיאז חשבונות לא פעיכים<br>בחי נמינו עד אינייים עד איניייים עד הייקדעית ש                                                                                                    | תאריך פתיחת חשבון 🗆      | :n  | 01/01/2000 | :דט     | 31/12/2035                    |       |
| עד: רבש קבונ עי<br>משתמש ראשי מי (273) עד: רבש קבונ עי<br>משתמש מי סרין עי קדונית עי<br>איצא חשבונות פעילים<br>יצא חשבונות לא פעילים<br>בחר נמען עי                                                                                                    | ם מזהה                   | :n  | 1          | עד:     | 99999999                      |       |
| ם משתמש מיסיון עד קלדנית י<br>איצוא חשבונות פעילים<br>םיצוא חשבונות לא פעילים<br>בחר נמעון יי                                                                                                    | שם חשבון ראשי 🗆          | :n  | ~ (%??)    | :נעד    | <ul> <li>רכוש קבוע</li> </ul> |       |
| איצוא חשבונות פעילים<br>םיצוא חשבונות לא פעילים<br>בחר נתען ♥ ↓ הפעלה                                                                                                    | משתמש 🗆                  | :n  | ~ נימטין   | :נעד    | ~ קלדנית                      |       |
| יציא חשבונות לא פעילים<br>בחר נמען 💌 🕂                                                                                                    | יצוא חשבונות פעילים 🗹    |     |            |         |                               |       |
| בחר נמען 👻 🕂                                                                                                    | יצוא חשבונות לא פעילים 🗆 |     |            |         |                               |       |
|                                                                                                    | בחר נמען                 | ¥   | +          |         |                               | הפעלה |

ניתן לייצא חשבונות מהחברה הנוכחית, לפי חתך השדות הבאים: קוד מיון, מפתח, חתך, תאריך פתיחת חשבון, מזהה, חשבון ראשי ומשתמש. ניתן לבחור האם יועברו חשבונות פעילים וחשבונות לא פעילים.

ניתן להעביר את הקובץ ישירות לנמען, כך שבהפקה הבאה יועברו רק החשבונות שנוספו מההעברה הקודמת או לחילופין, לבחור ביצוא קובץ.

. בעת הפעלת היצוא נוצרים 2 קבצים: dat + prm אותם ניתן לקלוט בחברה אחרת או מחשב אחר.

## יצוא תנועות יומן ממנה במאגר זמני

לסעיף יצוא תנועות יומן נוספה האפשרות לייצא תנועות זמניות – מסמנים סעיף זה אם רוצים לייצא תנועות ממאגר זמני. בדרך זו ניתן להעביר מנה שהוקלדה בחברה שגויה.

## יצוא תנועות מלאי

ליצוא זה נוסף הסעיף כולל מנות 9996, המאפשר לייצא גם תנועות מלאי שנקלטו בתוכנה באמצעות ממשק.